# ИНСТРУКЦИЯ

по настройке и эксплуатации Пульта контроля и управления «ТРЕЗОР-ПКУ» (версия V\_3.X)

> г. Москва 2022 г.

# Содержание

| 1    | Назна                              | ачение и состав системы             |  |  |
|------|------------------------------------|-------------------------------------|--|--|
|      | 1.1                                | Назначение                          |  |  |
|      | 1.2                                | Общие указания                      |  |  |
|      | 1.3                                | Состав системы                      |  |  |
|      | 1.4                                | Запуск системы                      |  |  |
| 2    | Опис                               | ание системного меню ПКУ 5          |  |  |
|      | 2.1                                | Меню «Основное»                     |  |  |
|      | 2.2                                | Меню «Система»                      |  |  |
|      | 2.3                                | Меню «Управление»                   |  |  |
|      | 2.4                                | Меню «Протокол»7                    |  |  |
|      | 2.5                                | Меню «Тревога»                      |  |  |
|      | 2.6                                | Меню «Контроль»9                    |  |  |
|      | 2.7                                | Меню «Перегрузка»10                 |  |  |
|      | 2.8                                | Меню «Конфигурация» 10              |  |  |
|      |                                    | 2.8.1 Раздел «Оборудование» 11      |  |  |
| 3    | Диал                               | оговые окна14                       |  |  |
| 4    | Примеры конфигурирования системы15 |                                     |  |  |
| Прил | ожени                              | ие А (Схема системного меню ПКУ) 18 |  |  |

#### 1 Назначение и состав системы

#### 1.1 Назначение

Система охранной сигнализации периметра «TPE3OP» (далее – система) реализована на базе следующих изделий: Контроллера «TPE3OP-К» (далее – контроллер) и Пульта контроля и управления «TPE3OP-ПКУ» (далее – ПКУ), которые предназначены для работы в составе единой адресной группе приборов и обеспечивают:

 прием, обработку и отображение информации о состоянии периметровых извещателей, шлейфов сигнализации, исполнительных устройств;

 управление режимами работы охранной сигнализации и исполнительными устройствами;

 регистрацию происходящих событий и их запись в энергонезависимую память;

 информационное и логическое взаимодействие между элементами системы и контроль наличия связи между ними.

## 1.2 Общие указания

Перед началом работы с системой необходимо внимательно ознакомиться с информацией, представленной в данной инструкции и эксплуатационной документацией на все образцы изделий, включенных в состав системы.

Перед конфигурированием системы следует привести оборудование, входящее в состав системы, в рабочее состояние. Это означает, что все оборудование должно иметь свой индивидуальный сетевой адрес; должно быть скоммутировано по интерфейсу «RS-485» (типологии «Кольцо»); все используемые каналы обнаружения и платы входа на приборах должны быть активированы и настроены, не используемые – выключены (демонтированы). Таким образом, в процессе группировки (создания контрольных рубежей охраны) их начальное состояние считается заданным:

– для «Охранных зон» – «Взято»;

– для «Релейных зон» – «Отключено».

1.3 Состав системы

В состав системы сходят следующие изделия:

Контроллер ТРДУ.425531.001 – 1 шт;

ПКУ ТРДУ.425531.002 – 1 шт;

– Вибрационное средство обнаружения «ТРЕЗОР-В04» ТРДУ.425114.001 \*;

Радиоволновое средство обнаружения «ТРЕЗОР-Р»
 ТРДУ.425142.003 \*;

– Извещатель охранный линейный радиоволновый «ТРЕЗОР-М» ТРДУ.425142.007 \*;

- Блок линейный «ТРЕЗОР-БЛ» ТРДУ.425511.002 \*.

\* – количество изделий определяется проектом.

1.4 Запуск системы.

ПКУ При первом запуске системы на дисплей выводится информационное сообщение – «Аварийный пароль не установлен». Для продолжения работы необходимо, при помощи клавиатуры ПКУ, дважды ввести четырехзначный цифровой Аварийный произвольный пароль. пароль один подлежит дальнейшему устанавливается раз, не изменению И предназначен для входа в систему под правами администратора в нештатной ситуации (например, при утрате текущего действующего пароля).

Примечание – При первом запуске системы необходимо в обязательном порядке произвести коммутацию портов «RS-485» контроллера в соответствие требованиям топологии «Кольцо», в противном случае на ПКУ будет выведено сообщение «Ошибка обмена CAN».

## 2 Описание системного меню ПКУ

## 2.1 Меню «Основное»

Меню активно в нормальном (дежурном) состоянии системы. В дежурном режиме на дисплее ПКУ (рисунок 1) отображается: название изделия, текущая дата и время, версия прошивки системы и состояние ручного режима управления охранными и релейными зонами.

| ТРЕЗОР ПКУ             | [P]     |
|------------------------|---------|
| 2036.01.01<br>23:59:59 |         |
|                        | Bep.3.3 |

Рисунок 1 – Дежурный режим

При возникновении «Тревоги»/«Неисправности» запускается в автоматическом режиме меню «Тревога».

Примечания – Подсветка дисплея ПКУ включается при:

1 При нажатии любой из клавиш клавиатуры ПКУ и выключается после 30 с после крайнего нажатия;

2 При отображении меню «Тревога».

Для работы с системой необходимо из «Основного» меню осуществить вход в меню «Система». Для этого необходимо ввести установленный четырехзначный цифровой пароль администратора/оператора (предприятиемизготовителем первоначально устанавливаются следующие значения: «9876» для администратора системы и «1234» для оператора системы). Процедура смены пароля описана в меню «Конфигурация».

## 2.2 Меню «Система»

Меню предназначено для выбора режима работы и содержит следующие

пункты (рисунок 2):

- «Управление»;
- «Протокол»;
- «Тревога»;
- «Контроль»;
- «Перегрузка»;
- «Конфигурация».

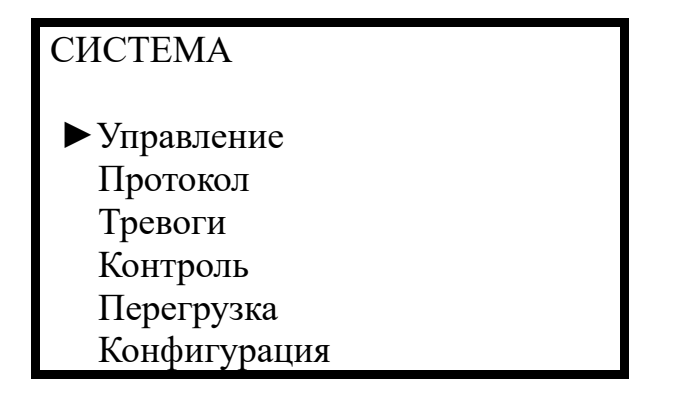

Рисунок 2 - Меню «Система»

Выбор пункта меню осуществляется клавишами «↑», «↓» с последующим нажатием кнопки «ENTER». При нажатии кнопки «ESC» осуществляется возврат в предыдущий раздел меню. Если в течении 30 секунд пользователь не производит каких-либо действий, то выполняется переход в «Основное» меню.

#### 2.3 Меню «Управление»

Меню «Управление» (рисунок 3) обеспечивает управление состоянием системы. В списке отображается перечень зон (охранных или релейных) с установленным групповым признаком ручного управления и их фактическое состояние («Взято»/«Снято» – для охранных зон; «Включено»/«Отключено» – для релейных зон). Выбор зоны осуществляется клавишами «↑»/«↓» и при последующем нажатием кнопки «ENTER» выбранный элемент системы переводится в требуемый режим функционирования. При нажатии кнопки «ESC» осуществляется возврат в меню «Система».

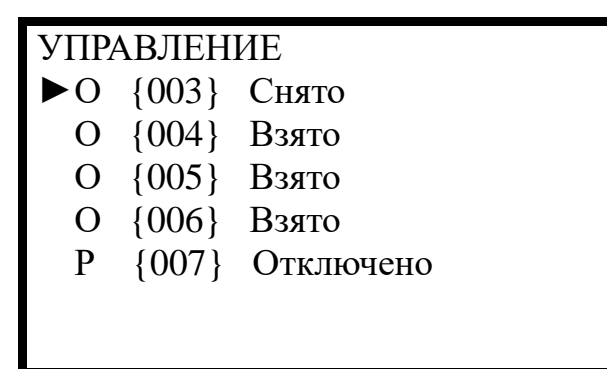

О (Р) – Охранная (релейная) зона; {003} ({004} и т.д.) – номер зоны; Снято (Взято или Отключено) – текущее состояние зоны

Рисунок 3 – Меню «Управление»

2.4 Меню «Протокол»

Меню «Протокол» отображает журнал всех событий в системе (рисунок 4). Каждое событие отображается на двух строчках дисплея: на первой строке – информация о номере охранной зоны (релейной зоны) и наступившем событии; во второй строке (располагается всегда в нижней части дисплея) – текущий номер события, дата и время его наступления.

| ПРОТОКОЛ                | [0570] |  |  |  |
|-------------------------|--------|--|--|--|
| Вход: администратор     |        |  |  |  |
| Вход: администратор     |        |  |  |  |
| [01, 2] Ha oxpane       |        |  |  |  |
| [01,2] Тревога          |        |  |  |  |
| [01, 2] На охране       |        |  |  |  |
|                         |        |  |  |  |
| 0569 9.10.01 - 13:59:40 | 5      |  |  |  |

[01,2] – адрес прибора; номер канала (входа/выхода); на охране – текущее состояние зоны.

Рисунок 4 – Меню «Протокол»

Объем оперативного журнала событий рассчитан на 9999 позиции (текущее количество записанных в системе информационных сообщений

отображается в верхнем правом углу меню «Протокол»). По достижению указанного значения, информационные сообщения автоматически перезаписываются в памяти системы, с удалением более ранних записей.

Перечень событий и их значений, отображаемых в разделе меню «Протокол»:

– «Пульт включен» – информирует о включении системы;

– «Вход: администратор» / «Вход: оператор» – отображает вход в систему под правами оператора / администратора;

– «Взято» / «Снято» – отражает реальное состояние охранных зон;

– «Включено» / «Отключено» – отражает реальное состояние релейных зон;

«На охране» – информирует о постановке на охрану заданной зоны;

— «Блок вскрыт» / «Блок закрыт» — информирует о состоянии датчиков вскрытия оборудования из состава системы;

– «Тревога» / «Неисправность» – информирует о возникших тревожных событиях в контролируемых зонах;

«Потеря связи» / «Связь активна» – информирует о наличии связи
 с оборудованием из состава системы;

 «Обрыв»/ «Норма (обрыв)» – информирует о целостности линии связи с оборудованием из состава системы;

– «ДК: Норма» / «ДК: Неисправность» – информирует о результате проведенной процедуры дистанционного контроля работоспособности оборудования из состава системы (применительно только к образцам изделий, поддерживающие инициализацию данной процедуры программно).

2.5 Меню «Тревога»

Специальное меню «Тревога» запускается автоматически, при возникновении события «Тревога» или «Неисправность». На дисплей ПКУ выводится перечень всех активных тревожных событий с указанием номера охранной (релейной) зоны и сопутствующего ей события. Автоматический

переход в это меню сопровождается звуковым сигналом и активацией индикатора (светодиод) «Тревога». Для подтверждения события и деактивации звукового сигнала тревоги оператор (администратор) должен:

– ввести свой пароль, если ПКУ до момента возникновения тревожного события находился в основном (дежурном) режиме;

– нажать функциональную клавишу «F1», если во время возникновения тревожного события оператор (администратор) находился в системе.

В случае неверного ввода пароля изменений не произойдет, ПКУ останется в меню «Тревога», звук и световая индикация останутся в активном состоянии.

При переходе охранной зоны в состояние «Норма» или «Снято» и подтверждения соответствующего тревожного события, это тревожное событие, удаляется из списка. Индикатор «Тревога» гаснет только после того, когда список активных тревожных сообщений будет пуст.

#### 2.6 Меню «Контроль»

Меню «Контроль» предназначено для проведения дистанционного контроля («ДК») работоспособности изделий в составе системы по средствам программного обеспечения. При активации функции «ДК» (рисунок 5) и неисправности оборудования из состава системы, на дисплей ПКУ будет выведено сообщение, с указанием события и номера охранной зоны, которому соответствует неисправность.

ДК запущен!

Рисунок 5 – Меню «Контроль»

ВНИМАНИЕ! Функция «ДК» применительна только к оборудованию, поддерживающему данную функцию дистанционно по средствам программного обеспечения.

## 2.7 Меню «Перегрузка»

Меню «Перегрузка» предназначено для перезапуска программного обеспечения системы. Данная функция доступна администратору системы и применяется при возникновении каких-либо программных сбоев в работе системы или оборудования, входящего в его состав. После перезагрузки система производит заново полный опрос состояния всего оборудования из состава системы без удаления предыдущей конфигурации и настроечных данных.

2.8 Меню «Конфигурация»

Меню «Конфигурация» (рисунок 6) обеспечивает управление конфигурацией системы и содержит следующие разделы:

 – «Оборудование» – раздел предназначен для работы с оборудованием в составе системы и включает в себя ряд опций;

– «Администратор» – раздел предназначен для задания пароля администратора;

– «Оператор» – раздел предназначен для задания пароля оператора;

и даты.

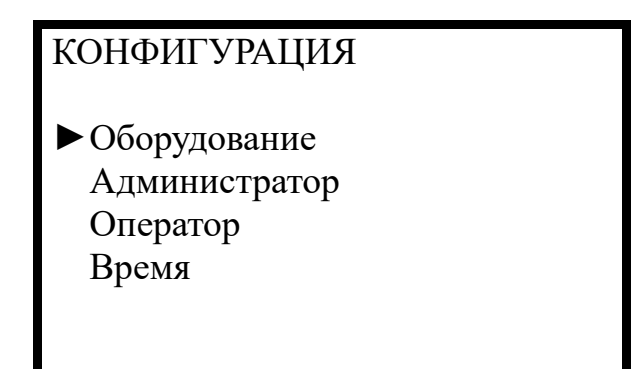

Рисунок 6 – Меню «Конфигурация»

### 2.8.1 Раздел «Оборудование»

Данный раздел (рисунок 7) позволяет назначить номера охранным и релейным зонам, установить логическую связь между ними и содержит в себе следующие опции:

– «Считать» – активация данной команды позволяет отобразить текущую конфигурацию подключенного к системе оборудования, после чего ее можно заново перезаписать, нажатием функциональной кнопку «F1», или обновить текущую конфигурацию, нажатием функциональной кнопки «F2»;

 «Перечень» – опция предназначена для просмотра списка всего оборудования из состава системы (рисунок 8), создания (присвоения нумерации) охранных и релейных зон (рисунок 9);

– «Охранные зоны» (совокупность каналов обнаружения охранных извещателей и/или плат входа блоков линейных, объединенная в назначенные логические рубежи контроля) – опция предназначена для просмотра списка заданных «Охранных зон» и оборудования, входящего в их состав; установки (с помощью функциональной кнопки «F1») / снятия (с помощью функциональной кнопки «F2») флага «ручного» управления зонами. Если «ручное» управление не установлено, то все сохраненные охранные зоны будут всегда в состоянии «Взято». Максимальное количество назначаемых «Охранных зон» определяется

максимальным количеством каналов обнаружения извещателей и плат входа блоков линейных в составе системы;

– «Релейные зоны» (совокупность плат выхода линейных блоков, объединенных в назначенные логические группы исполнительных устройств) – опция позволяет осуществить просмотр списка релейных устройств в составе системы и установить (с помощью функциональной клавиши «F1») или снять (с помощью функциональной клавиши «F2») флага «ручного» управления каждой из зон, находящейся в перечне. Если «ручное» управление не установлено, то управление «Релейными зонами» производится только в автоматическом режиме в соответствии значениям ранее заданных в разделе «Ассоциации». Максимальное количество назначаемых «Релейных зон» определяется максимальным количеством плат выхода блоков линейных в составе системы;

– «Ассоциации» – опция позволяет сконфигурировать алгоритм взаимодействия «Охранных и Релейных зон» с возможностью задания времени (от 0 до 300 с) и периода включения релейной зоны (от 0 до 255 с).

Примечания:

1 «Релейные зоны», созданные в процессе конфигурирования, первоначально находятся в состоянии «Отключено».

2 «Охранные зоны», созданные в процессе конфигурирования, первоначально находятся в состоянии «Взято».

Примечание – Общее количество охранных и релейных зон не должно превышать 254. При этом необходимо соблюдать сквозную нумерацию. Не должно быть охранных или релейных зон с одним и тем же номером.

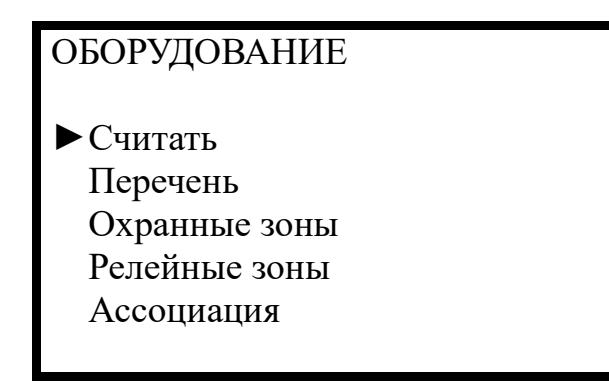

Рисунок 7 – Раздел «Оборудование»

| Перечень |     |  |  |  |
|----------|-----|--|--|--|
| 01       | B04 |  |  |  |
| ▶02      | БЛ  |  |  |  |
| 03       | B04 |  |  |  |
| 04       | M50 |  |  |  |
| 05       | M50 |  |  |  |
| 06       | P02 |  |  |  |
|          |     |  |  |  |

Рисунок 8 – Подраздел «Перечень»

| Блок | 2     |      |  |
|------|-------|------|--|
| Ν    | Тип   | Зона |  |
| ▶1   | Выход | 007  |  |
| 2    | Вход  | 000  |  |
| 3    | Выход | 007  |  |
| 4    | Выход | 007  |  |
|      |       |      |  |

N – номер активного канала, Тип – Вход (канал извещателя) или Выход (плата выхода блока линейного); Зона – № охранной или релейного зоны.

Рисунок 9 – Создание охранной (релейной) зоны

## 3 Диалоговые окна

Диалоговые окна предназначены для вывода сохраненной информации и ее редактирования.

Каждое диалоговое окно состоит из заголовка и от 1 до 7 строк текстовой информации и редактируемой информации (наименования параметра и поля для его ввода).

Перемещение по строкам диалогового окна осуществляется с помощью клавиш «↑» / «↓». Выбранная строка помечается указателем.

Редактирование параметра возможно после нажатия клавиши «ENTER» или «→». При этом в поле ввода информации начинает мигать курсор (символ подчеркивания). Завершение редактирования осуществляется по нажатию кнопки «ENTER» - принять ввод или кнопки «ESC» - отменить ввод.

Выход из диалога осуществляется нажатием функциональных кнопок:

- «F1» принять изменения и выйти;
- «F2» отменить изменения и выйти.

## 4 Примеры конфигурирования системы

4.1 Пример создания «Охранной зоны» показан на рисунках 10 и 11.

| ОХРАННЫЕ ЗОНЫ |     |   |  |  |
|---------------|-----|---|--|--|
| ▶001          | (2) | Р |  |  |
| 003           | (4) | Р |  |  |
| 004           | (1) | Р |  |  |
| 005           | (1) | Р |  |  |
| 006           | (2) | Р |  |  |
| 008           | (1) | Р |  |  |
|               | . , |   |  |  |

001 – № охранной зоны; (2) – количество каналов обнаружения; Р – флаг

ручного управления.

Рисунок 10 – Раздел «Охранные зоны»

Для просмотра состава охранной зоны необходимо установить курсор на выбранную позицию из списка «Охранных зон» и нажать на клавишу «ENTER» (рисунок 11).

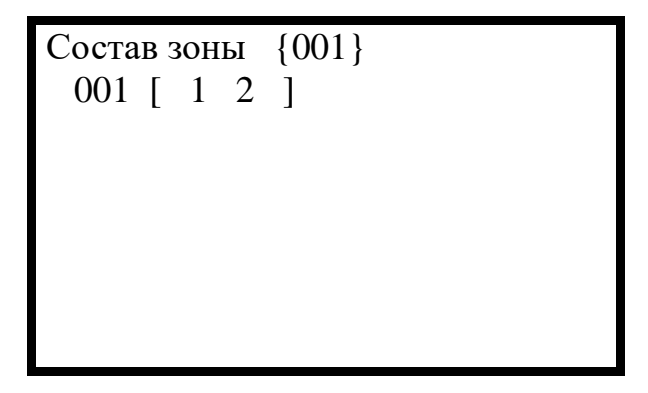

001 – адрес извещателя; [ 1 2 ] – каналы извещателя (платы входа блока линейного).

Рисунок 11 – Состав «Охранной зоны»

4.2 Пример создания «Релейной зоны» показан на рисунках 12 и 13.

```
РЕЛЕЙНЫЕ ЗОНЫ
▶007 (3) Р
```

007 – № релейной зоны; (3) – количество каналов обнаружения; Р – флаг ручного управления.

Рисунок 12 – Раздел «Релейные зоны»

Для просмотра состава «Релейной зоны» необходимо установить курсор на выбранную позицию и списка и далее нажать на клавишу «ENTER».

| Состав зоны {007} | } |
|-------------------|---|
| 002 [ 134 ]       |   |
|                   |   |
|                   |   |
|                   |   |
|                   |   |
|                   |   |
|                   |   |

002 – адрес извещателя; (3) – номера каналов выхода.

Рисунок 13 - Состав «Релейной зоны»

4.3 Пример создания «Ассоциации» показан на рисунках 14 и 15.

Для входа в «Ассоциацию» необходимо выбрать выбранную охранную зону из списка «Охранных зон» и нажать клавишу «ENTER».

| АССОЦИАЦИЯ |   |   |   |  |  |
|------------|---|---|---|--|--|
| ► {001}    | 7 | 2 | 4 |  |  |
| {003}      | 7 | 2 | 4 |  |  |
| {004}      | 7 | 2 | 4 |  |  |
| {005}      | 7 | 2 | 4 |  |  |
| {006}      | 7 | 2 | 4 |  |  |
| {008}      | 0 | 0 | 0 |  |  |
|            |   |   |   |  |  |

Рисунок 14 – Раздел «Ассоциация»

## АССОЦИАЦИЯ

Охранная зона: 1

Релейная зона 007
 Время 002
 Период 004

«Время» – время работы реле; «Период» – период включения/отключения реле

(см. Руководство по эксплуатации «ТРЕЗОР-БЛ» ТРДУ.425511.002РЭ).

Рисунок 15 - Содержание «Ассоциации»

## Приложение А

## Схема системного меню ПКУ

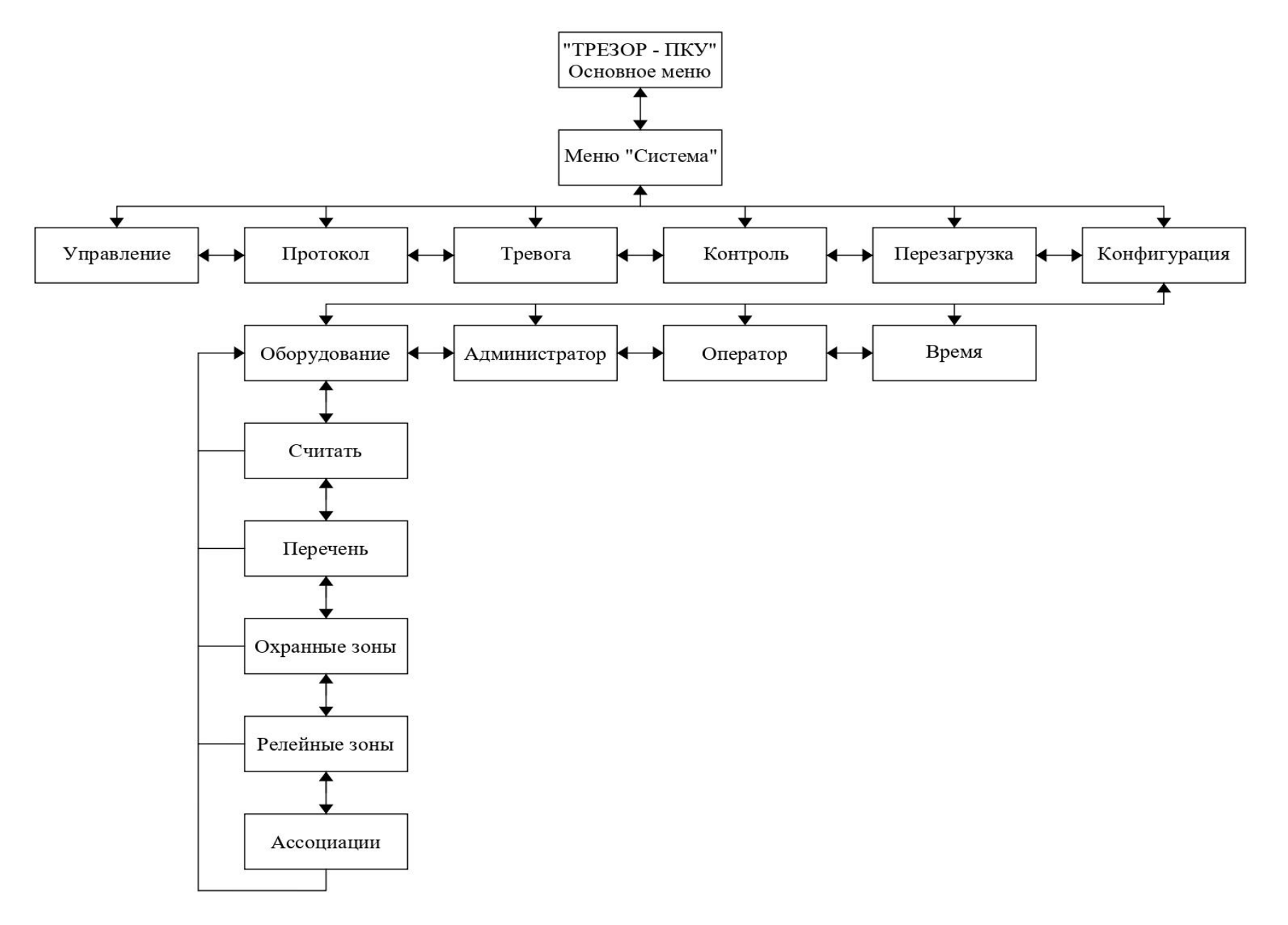